## Creating a class

The teacher first logs on to Hueber interaktiv with an institute account and clicks in the top left bar on "Schülerzugänge".

| Willkommen bei Hueber interaktiv |                                          |  |  |  |
|----------------------------------|------------------------------------------|--|--|--|
| Ξ.                               | 🔜 Übersicht Klassen/Lerngruppen Institut |  |  |  |
| Schülerzugänge                   |                                          |  |  |  |
| P Schulverwaltung                | T Klasse/Lenigruppe erzeugen             |  |  |  |
| 🃫 Mein Regal                     |                                          |  |  |  |
| Verfügbare Produkte              |                                          |  |  |  |
| Verlagskatalog                   |                                          |  |  |  |
|                                  |                                          |  |  |  |
| Code einlösen                    | Name der neuen Zugangsliste 🖌            |  |  |  |
| 🛓 App downloaden                 |                                          |  |  |  |
|                                  | Erzeugen 🖯                               |  |  |  |

To create a new class, first enter the desired class name (blue arrow) and click on "Erzeugen".

You are now on the tab of the created class and can create the accesses for this class.

| Willkommen bei Hueber int | eraktiv                                               |               | Institutsadmin 🎰 🔻          |  |  |
|---------------------------|-------------------------------------------------------|---------------|-----------------------------|--|--|
|                           | Schülerzugänge für Klasse/Lerngruppe "Klasse Momente" |               | IIII Klassencode            |  |  |
| Schülerzugänge            | GZur Listenübersicht                                  |               |                             |  |  |
| R Schulverwaltung         | 72 Name: Klasse Momente                               |               |                             |  |  |
| 🏜 Mein Regal              |                                                       |               |                             |  |  |
| Verfügbare Produkte       | Ablauf: 🗭 31.07.2022                                  |               |                             |  |  |
| T Verlagskatalog          | Hinweise zur Klasse/Lerngruppe:                       |               |                             |  |  |
|                           | C <sup>2</sup>                                        |               |                             |  |  |
| III Code einlösen         | Anderungen speichern                                  |               |                             |  |  |
| 🛓 App downloaden          |                                                       |               |                             |  |  |
|                           | Schülerzugänge Klassenregal Auswertung                |               |                             |  |  |
|                           | Liste exportieren                                     | Liste drucken | Ausgewählte Zugänge löschen |  |  |
|                           | Zugänge erzeugen                                      |               |                             |  |  |
|                           | angeming a strangers                                  |               |                             |  |  |
|                           | 国政警察/国                                                |               |                             |  |  |
|                           |                                                       |               |                             |  |  |
|                           |                                                       |               |                             |  |  |
|                           |                                                       |               |                             |  |  |
|                           | Service Services                                      |               |                             |  |  |
|                           |                                                       |               |                             |  |  |
|                           |                                                       |               |                             |  |  |
|                           |                                                       |               |                             |  |  |
|                           | • ←                                                   |               |                             |  |  |
|                           | + neue Zugänge erzeugen                               |               |                             |  |  |

After entering the number of desired accesses, click on "neue Zugänge erzeugen" and create these accesses for the class.

You can see the number of accesses by the individual tiles with individual QR code.

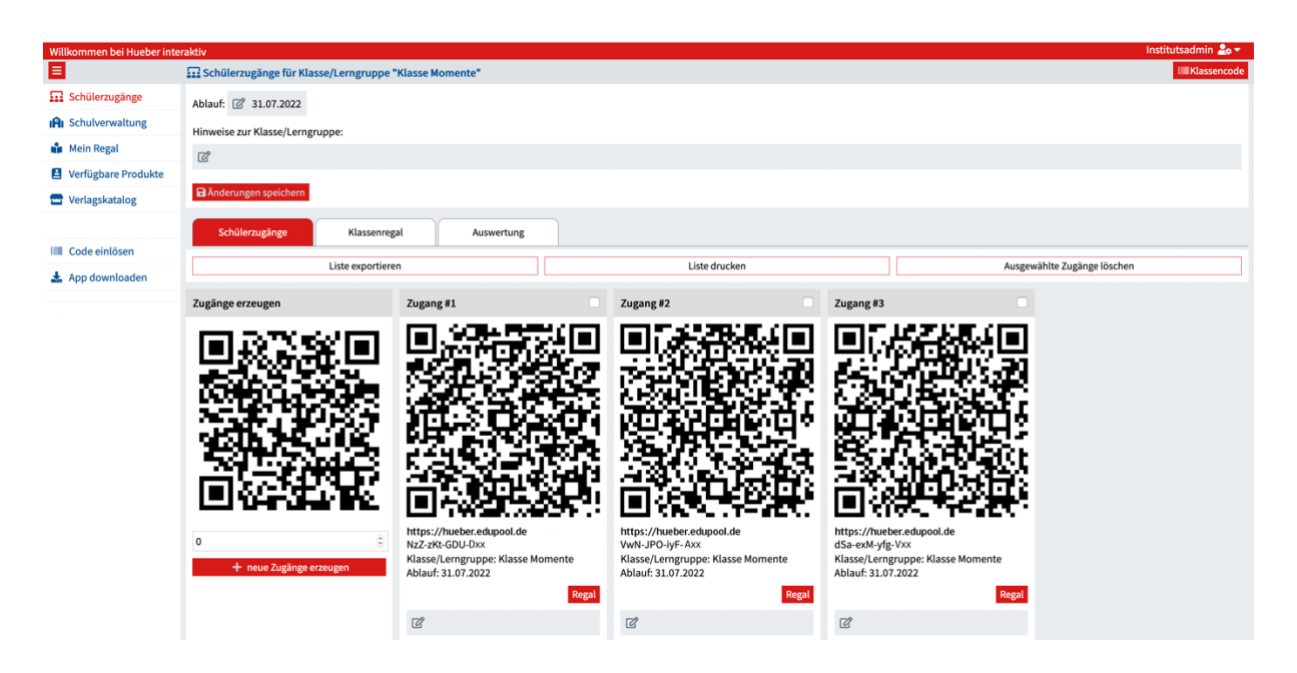

The teacher can now label the respective tiles with the student's name to have a better overview.

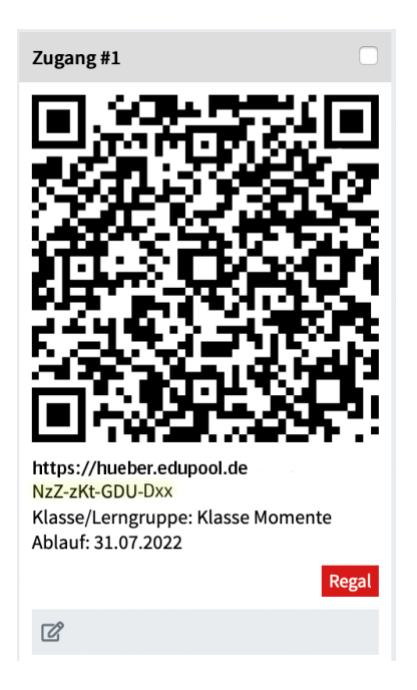

The student accesses are created and can now be sent to the student either via the QR code or the code marked in yellow.

| Gast 🚢 🔿 Anmelden 🔻 |                             |          |
|---------------------|-----------------------------|----------|
| @ mit E-Mail        |                             | •        |
| 🔄 mit Lehrer-ID     | Anmeldung mit Schulerlogin: | <b>U</b> |
| 🔜 mit Schülerlogin  | NzZ-zKt-GDU-Dxx             |          |
| Registrieren        |                             |          |
| Passwort vergessen  |                             | Anmelden |

The student can now use this code to log in to Hueber interactive ."Schüler-Login" under the login screen.

After logging in with this student code, the student is now part of the class and the teacher can view each student's bookshelf and also the evaluation of completed exercises.